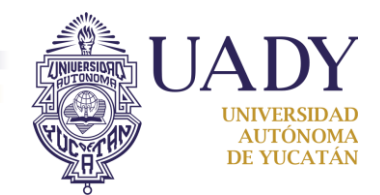

## Sistema de Registro de Movilidad Estudiantil

## Guía para el registro de información complementaria

#### 1. Acceder al sitio

Ingresa al sitio de registro en <u>www.pimes.dgda.uady.mx</u> y selecciona la opción **Acceso.** 

| UADY DGDA SAIE                                                                   |                                                                                                    | Hoy es Lunes 26 de Junio de 2017                                       |
|----------------------------------------------------------------------------------|----------------------------------------------------------------------------------------------------|------------------------------------------------------------------------|
| UADY<br>UNITED AND AND AND AND AND AND AND AND AND AN                            | de Desarrollo Académico<br>onal de Movilidad                                                                                                    |                                                                        |
|                                                                                  | Bienvenido                                                                                                    |                                                                        |
| Haz click en " <b>Acceso"</b>                                                    | Correo Electrónico<br>@gmail.com<br>Contraseña                                                                                                    | Ingresa el correo y contraseña<br>que indicaste en el registro         |
|                                                                                  | Ingresar<br>¿No puedes acceder a tu cuenta?                                                                                                    |                                                                        |
| <ul> <li>Esta página puede ser reproducida con fines no lucrativos, s</li> </ul> | odos los Derechos Reservados, Dirección General de Desarrolto Académico, UADY 20<br>empre y cuando no se multa, se cite la fuente completa y su dirección electrónica, de ot<br>Sitio Desarrollado por Degartamento de Cómputo Académico - DGDA<br>Mantenido por: Desarrollo de Sistemas - SAE | 14.<br>ra forma requiere permiso previo por escrito de la institución. |

Fig. 1: Acceso al Sistema de Registro de Movilidad Estudiantil

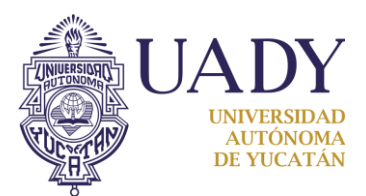

Al ingresar al Sistema, se despliegan las opciones disponibles para continuar con el registro.

| UADY DGDA SAIE                                                                                                    | MARÍA GÓMEZ BOLAÑOS, Hoy es Martes 20 de Junio de 2017, Salir                      |
|----------------------------------------------------------------------------------------------------|------------------------------------------------------------------------------------|
| UADY<br>UNITARIA<br>UNITARIA | 4. Generación de formatos                                                          |
| Inicio Información Personal y Académica Homologación Preliminar de Asignaturas Administrador de Documentos Solicitud I                                                                                                    | Formatos Cambiar Contraseña                                                        |
| Bienvenido                                                                                                    |                                                                                    |
| 2. Registro de información <sub>siguinte:</sub> 6. R                                                                                                    | evisión y envío de solicitud                                                       |
| En Datos Personales, se realizado de la constitución de la constitución de la constitución de la constitución d                                                                                                    |                                                                                    |
| En Datos Academicos, se rea 3. Homologación preliminar                                                                                                    |                                                                                    |
| En Datos de la Movilidad, se de asignaturas                                                                                                    |                                                                                    |
| En Historial de Movilidad, se realizará el llenado de la información de programas de movilidad anteriores                                                                                                    |                                                                                    |
| En Historia de movilidad, se realizará en entrado de la información de programas de movilidad anteriores.                                                                                                    | grama de movilidad                                                                 |
| En Ver Solicitud, en esta sección verá toda la información ingresada.                                                                                                    | grand de mornada.                                                                  |
| En Enviar Solicitud, una vez completados todos los datos de la solicitud y con la seguridad de que ya no se requirirá<br>solicitud entre a evaluación; una vez enviada ya no podrá modificar la información.                                                                                                    | nás cambios presione en este espacio para que su                                   |
| © Todos los Derechos Reservados, Dirección General de Desarrolto Académico, UAI<br>Esta página puede ser reproducida con fines no lucrativos, siempre y cuando no se mutile, se cite la fuente completa y su dirección electrónica<br>Sitio Desarrollado por: Departamento de Cómputo Académico - DGDA<br>Mantenido por: Desarrollo de Sistemas - SAIE                                                                                                    | DY 2014.<br>, de otra forma requiere permiso previo por escrito de la institución. |

Fig. 2: Opciones disponibles

# 2. Registro de información

En la pestaña "Información Personal y Académica" se encuentran disponibles los formularios de registro de la información complementaria para completar tu registro. También puedes utilizar los accesos proporcionados en la pantalla de inicio.

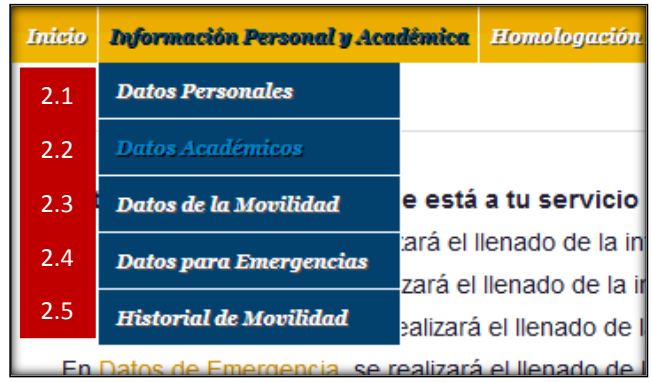

Fig. 3: Opciones del menú de registro de información complementaria

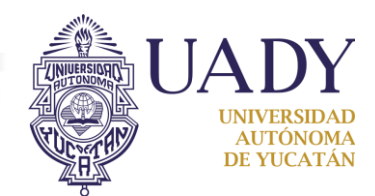

### 2.1. Datos personales

Verifica los datos que ingresaste en el registro inicial, en caso de requerir alguna corrección lo puedes hacer en este formulario. Asegúrate de que tu fotografía cumpla las especificaciones pues se imprimirá en tu formato de solicitud tal como aparece en este formulario.

| Folgrafia       Haz click aquí para elegir otra imagen si quieres<br>cambiar la fotografía subida         Image: Demme No:       Catle •         Image: Demme No:       60         Nombre •       Hat.         Marka       Hat.         Primer Apellido •       57 Y 59         Gottal       Gottal •         BOLAROS       Elige la opción adecuada si aparece en la lista que se<br>desplegará al comenzar a escribir en estos campos         69/13/1989       Código Postal •         Pais de Nacimiento<br>*selectone una opción si aparece en la lista       Pais         Pais de Nacimiento<br>*selectone una opción si aparece en la lista       Pais         *selectone una opción si aparece en la lista       Pais         *selectone una opción si aparece en la lista       Pais         *selectone una opción si aparece en la lista       Pais         *selectone una opción si aparece en la lista       Pais         *selectone una opción si aparece en la lista       Pais         *selectone una opción si aparece en la lista       Pais         *selectone una opción si aparece en la lista       Pais         *selectone una opción si aparece en la lista       Pais         *selectone una opción si aparece en la lista       Pais         *selectone una opción si aparece en la lista       Pais         *                                                           |                                                                  | DATOS PERSONALES                              |
|----------------------------------------------------------------------------------------------------|------------------------------------------------------------------|-----------------------------------------------|
| Image: Second stappare en la lista   Verticade   Verticade   Paise de Nacimiento   Verticado   Verticado                                                                                                    | Fotografia 🛛 Haz click aq                                        | uí para elegir otra imagen si quieres         |
| Nombre   Nombre   RAdda   Primer Apellide   @GodAlos   GodAlos   Esgundo Apellide   @GodAlos   Elige la opción adecuada si aparece en la lista que se desplegará al comenzar a escribir en estos campos   09/31/99   Pais de Nacimiento   Pais de Nacimiento   *seleccione una opción si aparece en la lista   México   Estado   *seleccione una opción si aparece en la lista   México   Culturata Roño   Culturata   CozumeL   Nacimiento   *seleccione una opción si aparece en la lista   México   Estado   *seleccione una opción si aparece en la lista   México   Estado   *seleccione una opción si aparece en la lista   México   CozumeL   Nagenoy Image Contraction en aparece en la lista   *seleccione una opción si aparece en la lista   México   Estado   *seleccione una opción si aparece en la lista   México   Estado   *seleccione una opción si aparece en la lista   *seleccione una opción si aparece en la lista   *seleccione una opción si aparece en la lista   *seleccione una opción si aparece en la lista   *seleccione una opción si aparece en la lista   *seleccione una opción si aparece en la lista   *seleccione una opción si aparece en la lista   *seleccione una opción si aparece en la lista   *seleccione una opción si apa                                                                                                    | Examinar Ning                                                    | ambiar la fotografía subida                   |
| Cale   Mombre   Markía   Markía   Primer Apellido   e description   e description <th></th> <th></th>                                                                                                    |                                                                  |                                               |
| 60   Nombre •   MARIA   Primer Apollido •   60   Segundo Apollido •   60   60   Segundo Apollido •   60   60   60   60   60   60   60   60   60   60   60   60   60   60   60   60   60   60   60   60   60   60   60   60   60   60   60   60   60   60   60   60   60   60   60   60   60   60   60   60   60   60   60   60   60   60   60   60   60   60   60   60   60   60   60   60   60   60   60   60   60   60   60   60   60   60   60   60   60   60   60   60   60   60   60   60   60   6                                                                                                    | 00)                                                              | Calle 🐵                                       |
| Nombre   Markal   Primer Apellida   ©   GOMEZ   Segunda Apellida   ©   Segunda Apellida   ©   ELige la opción adecuada si aparece en la lista que se   Facha de Nacimiento   ©   Pais   *seleccione una opción si aparece en la lista   @UNTINA ROO   Coudad de Nacimiento   *seleccione una opción si aparece en la lista   @UNTINA ROO   Coudad de Nacimiento   *seleccione una opción si aparece en la lista   @UNTINA ROO   Coudad de Nacimiento   *seleccione una opción si aparece en la lista   @UNTINA ROO   Coudad de Nacimiento   *seleccione una opción si aparece en la lista   @UNTINA ROO   Coudad de Nacimiento   *seleccione una opción si aparece en la lista   @UNTINA ROO   Coudad de Nacimiento   *seleccione una opción si aparece en la lista   @UNTINA ROO   Coudad de Nacimiento   *seleccione una opción si aparece en la lista   @UNTINA ROO   Coudad de Nacimiento   *seleccione una opción si aparece en la lista   @UNTINA ROO   Coudad de Nacimiento   *seleccione una opción si aparece en la lista   @UNTINA ROO   Coudad de Nacimiento   *seleccione una opción si aparece en la lista   @UNTINA ROO   @Socional da si aparece en la lista   @Socional da si aparece en la lista   @MENDA                                                                                                    |                                                                  | 60                                            |
| Nombre   MARÍA   Primer Apellido   GóMEZ   Segundo Apellido   GolAROS   Elige la opción adecuada si aparece en la lista que se   Fecha de Nacimiento   desplegará al comenzar a escribir en estos campos   09/13/1999   Código Postal   97000   *seleccione una opción si aparece en la lista   métrico   *seleccione una opción si aparece en la lista   QUINTANA ROO   Cidad de Nacimiento   *seleccione una opción si aparece en la lista   Yuctrán   CozumeL   Nacionalidad   *seleccione una opción si aparece en la lista   *seleccione una opción si aparece en la lista   CozumeL   Nacionalidad   *seleccione una opción si aparece en la lista   *seleccione una opción si aparece en la lista   *seleccione una opción si aparece en la lista   *seleccione una opción si aparece en la lista   CozumeL   Nacionalidad   *seleccione una opción si aparece en la lista   *seleccione una opción si aparece en la lista   *seleccione una opción si aparece en la lista   *seleccione una opción si aparece en la lista   *seleccione una opción si aparece en la lista   *seleccione una opción si aparece en la lista   *seleccione una opción si aparece en la lista   *seleccione una opción si aparece en la lista   *seleccione una opción si aparece en la lista   *seleccione una opción si aparece en la lista   *seleccione u                                                |                                                                  | Némera 🙆                                      |
| HARIA       191-74         Primer Apellido @       Cruzamiento @         GÓMEZ       57 Y 59         Segundo Apellido @       (Asentamiento?@)         BOUARIOS       Elige la opción adecuada si aparece en la lista que se         Fecha de Nacimiento @       desplegará al comenzar a escribir en estos campos         09/13/1989       Código Postal @         País de Nacimiento       97000         *selectone una opción si aparece en la lista       MEXICO         País de Nacimiento       97000         *selectone una opción si aparece en la lista       MEXICO         QUINTANA ROO       Sisteccione una opción si aparece en la lista         Necionalidad       *seleccione una opción si aparece en la lista         *seleccione una opción si aparece en la lista       MEXICO         COZUMEL       Nacionalidad         *seleccione una opción si aparece en la lista       MERIDA         Correo Electrónico @       ajulenejemplo@gmal.com         FENENNO       Correo Electrónico @         CIRP       Al finalizar, haz click aquí para guardar         Nacessous::::::::::::::::::::::::::::::::::                                                                                                    | Nombre 🐵                                                         |                                               |
| Primer Apellido       Cuzamiento         GÓHEZ       57 Y 59         Segundo Apellido       (SUTEO)         BOLAÑOS       Elige la opción adecuada si aparece en la lista que se<br>desplegará al comenzar a escribir en estos campos         09/13/1989       Código Postal ®         90/33/1989       Código Postal ®         90/33/1989       Código Postal ®         90/33/1989       Seleccione una opción si aparece en la lista         MéXico       97000         *seleccione una opción si aparece en la lista       México         Estado de Nacimiento       97000         *seleccione una opción si aparece en la lista       México         Estado de Nacimiento       *seleccione una opción si aparece en la lista         YuCATÁN       Couldad         COZUMEL       México         Resideadine una opción si aparece en la lista       Wickico         Resideadine una opción si aparece en la lista       Wickico         Resideadine una opción si aparece en la lista       Wickico         Ciudad       *seleccione una opción si aparece en la lista         VuCATÁN       Ciudad         Seleccione una opción si aparece en la lista       Wickico         Resideadine una opción si aparece en la lista       Wickico         Resideadine una opción si aparece en la                                                                                                  | MARÍA                                                            | 481-A                                         |
| Prime Apellido       57 Y 59         GÓMEZ       ¿Asentamiento?®         Segundo Apellido       Elige la opción adecuada si aparece en la lista que se         BOLAÑOS       Elige la opción adecuada si aparece en la lista que se         Género       desplegará al comenzar a escribir en estos campos         9/13/1999       Código Postal ®         Pais de Nacimiento       97000         *seleccione una opción si aparece en la lista       Pais         Visca       Pais         *seleccione una opción si aparece en la lista       MÉXICO         Cuidad de Nacimiento       *seleccione una opción si aparece en la lista         "seleccione una opción si aparece en la lista       MÉXICO         Cuidad de Nacimiento       *seleccione una opción si aparece en la lista         "seleccione una opción si aparece en la lista       YUCATÁN         COZUMEL       Ciudad         Nacionalidad       *seleccione una opción si aparece en la lista         "seleccione una opción si aparece en la lista       MÉRIDA         Cuirde       Supuen.ejemplo@gmal.com         FEMENNO       Cuirde Lista aque se         Cuirde       Supuen.ejemplo@gmal.com         FEMENNO       Cuirde Lista aque se         MAGE99913MQRNCM06       Al finalizar, haz click aquí para guardar      <                                                                                        |                                                                  | Cruzamiento 🐵                                 |
| COMEZ     Segundo Apellido •     Eduaños   Elige la opción adecuada si aparece en la lista que se desplegará al comenzar a escribir en estos campos      09/13/1999    Código Postal •      Pais    *seleccione una opción si aparece en la lista    MÉXICO    *seleccione una opción si aparece en la lista    MÉXICO    *seleccione una opción si aparece en la lista    MÉXICO    *seleccione una opción si aparece en la lista    MÉXICO    *seleccione una opción si aparece en la lista    VUCATÁN    COZUMEL    *seleccione una opción si aparece en la lista    VUCATÁN    COZUMEL    *seleccione una opción si aparece en la lista    MEXICANA    CORP    Al finalizar, haz click aquí para guardar    Jos cambios realizados    YEMAVERA (ENERO-JULIO) 2018                                                                                                    | Primer Apellido 🥹                                                | 57 Y 59                                       |
| Segundo Apellido                                                                                                    | GOMEZ                                                            |                                               |
| BOLAÑOS       Elige la opción adecuada si aparece en la lista que se<br>desplegará al comenzar a escribir en estos campos         69/13/1989       Código Postal @         País de Nacimiento       97000         *seleccione una opción si aparece en la lista       97000         *seleccione una opción si aparece en la lista       97000         *seleccione una opción si aparece en la lista       97000         *seleccione una opción si aparece en la lista       97000         *seleccione una opción si aparece en la lista       97000         *seleccione una opción si aparece en la lista       97000         *seleccione una opción si aparece en la lista       97000         *seleccione una opción si aparece en la lista       97000         *seleccione una opción si aparece en la lista       97000         *seleccione una opción si aparece en la lista       97000         *seleccione una opción si aparece en la lista       97000         *seleccione una opción si aparece en la lista       97000         *seleccione una opción si aparece en la lista       97000         *seleccione una opción si aparece en la lista       90000         *seleccione una opción si aparece en la lista       97000         *seleccione una opción si aparece en la lista       97000         *seleccione una opción si aparece en la lista       90000000000000000000000000 | Seaundo Apellido 🐵                                               | ¿Asentamiento? <sup>@</sup>                   |
| Elige la opción adecuada si aparece en la lista que se<br>desplegará al comenzar a escribir en estos campos<br>09/13/1989  Pais de Nacimiento *seleccione una opción si aparece en la lista MÉXICO Estado de Nacimiento *seleccione una opción si aparece en la lista QUIVTANA ROO Ciudad de Nacimiento *seleccione una opción si aparece en la lista CozuMEL Nacionalidad *seleccione una opción si aparece en la lista MÉXICANA Correo Electrónico  alguien.ejemplo@gmail.com FEMENNO CURP Al finalizar, haz click aquí para guardar Ios cambios realizados PRIMAVERA (ENERO-JULIO) 2018  PRIMAVERA (ENERO-JULIO) 2018                                                                                                    | BOLAÑOS                                                          | CENTRO                                        |
| Fecha de Nacimiento       desplegará al comenzar a escribir en estos campos         09/13/1989       Código Postal ©         Pais de Nacimiento       97000         *seleccione una opción si aparece en la lista       97000         Vistado de Nacimiento       *seleccione una opción si aparece en la lista         QUINTANA ROO       *seleccione una opción si aparece en la lista         QUINTANA ROO       *seleccione una opción si aparece en la lista         COZUMEL       *seleccione una opción si aparece en la lista         Nacionalidad       *seleccione una opción si aparece en la lista         *seleccione una opción si aparece en la lista       Ciudad         *seleccione una opción si aparece en la lista       VuCATÁN         COZUMEL       *seleccione una opción si aparece en la lista         *seleccione una opción si aparece en la lista       WÉRIDA         *seleccione una opción si aparece en la lista       Cureo Electrónico ©         *seleccione una opción si aparece en la lista       MERIDA         Correo Electrónico ©       alguien.ejemplo@gmal.com         *EMENINO       Cureo Electrónico ©         MAGBB90913MQRNCM05       Al finalizar, haz click aquí para guardar         Ios cambios realizados       999300900                                                                                                    | Elige la opción ad                                               | ecuada si aparece en la lista que se          |
| 09/13/1989       Código Postal ®         Pais de Nacimiento       97000         *seleccione una opción si aparece en la lista       Pais         MÉXICO       Pais         Seleccione una opción si aparece en la lista       MÉXICO         QUINTANA ROO       Estado de Nacimiento         *seleccione una opción si aparece en la lista       MÉXICO         Ciudad de Nacimiento       *seleccione una opción si aparece en la lista         COZUMEL       Nacionalidad         *seleccione una opción si aparece en la lista       MERIDA         Correo Electrónico @       alguien.ejemplo@gmal.com         FEMENINO       Correo Electrónico @         CURP       Al finalizar, haz click aquí para guardar         MAGBB90913MQRNCM06       PRIMAVERA (ENERO-JULIO) 2018         Peisono       PRIMAVERA (ENERO-JULIO) 2018                                                                                                    | Fecha de Nacimiento   desplegará al con                          | menzar a escribir en estos campos             |
| Pais de Nacimiento   *seleccione una opción si aparece en la lista   MÉXICO   Estado de Nacimiento   *seleccione una opción si aparece en la lista   QUINTANA ROO   Ciudad de Nacimiento   *seleccione una opción si aparece en la lista   QUINTANA ROO   Ciudad de Nacimiento   *seleccione una opción si aparece en la lista   (CozumeL   Nacionalidad   *seleccione una opción si aparece en la lista   YUCATÁN   Ciudad   *seleccione una opción si aparece en la lista   (Ciudad   *seleccione una opción si aparece en la lista   CozumeL   Nacionalidad   *seleccione una opción si aparece en la lista   MÉXICANA   Correo Electrónico @   alguien.ejemplo@gmail.com   FEMENINO   CURP   MAGBB90913MQRNCM06   Teléfono @   999300900   PRIMAVERA (ENERO-JULIO) 2018                                                                                                    | 09/13/1989                                                       | Código Dostal 🖗                               |
| País de Nacimiento   *seleccione una opción si aparece en la lista   MÉXICO   Estado de Nacimiento   *seleccione una opción si aparece en la lista   QUINTAN AROO   Ciudad de Nacimiento   *seleccione una opción si aparece en la lista   QUINTAN AROO   Ciudad de Nacimiento   *seleccione una opción si aparece en la lista   COZUMEL   Nacionalidad   *seleccione una opción si aparece en la lista   YUCATÁN   Ciudad   *seleccione una opción si aparece en la lista   YUCATÁN   Ciudad   *seleccione una opción si aparece en la lista   YUCATÁN   Ciudad   *seleccione una opción si aparece en la lista   YUCATÁN   Ciudad   *seleccione una opción si aparece en la lista   MÉXICANA   Género   FEMENINO   CURP   MAGB890913MQRNCM06   Istaficiar, haz click aquí para guardar   Ios cambios realizados   PRIMAVERA (ENERO-JULIO) 2018                                                                                                    | D.C. L.N. L.L. C                                                 |                                               |
| MEXICO   Estado de Nacimiento   *seleccione una opción si aparece en la lista   QUINTANA ROO   Ciudad de Nacimiento   *seleccione una opción si aparece en la lista   COZUMEL   Nacionalidad   *seleccione una opción si aparece en la lista   YUCATÁN   Ciudad   Nacionalidad   *seleccione una opción si aparece en la lista   YUCATÁN   Ciudad   *seleccione una opción si aparece en la lista   YUCATÁN   Ciudad   *seleccione una opción si aparece en la lista   WEXICANA   Género®   FEMENINO   CURP   MAGBB90913MQRNCM06   Al finalizar, haz click aquí para guardar   Ios cambios realizados   Seletono e   999300900                                                                                                    | País de Nacimiento *seleccione una opción si aparece en la lista | 97000                                         |
| Estado de Nacimiento   "seleccione una opción si aparece en la lista   QUINTANA ROO   Ciudad de Nacimiento   "seleccione una opción si aparece en la lista   COZUMEL   Nacionalidad   "seleccione una opción si aparece en la lista   YUCATÁN   Ciudad   Rexicona una opción si aparece en la lista   "Seleccione una opción si aparece en la lista   YUCATÁN   Ciudad   "seleccione una opción si aparece en la lista   WEXICANA   Género   FEMENINO   CURP   MAGB890913MQRNCM06   Itelétono   Sense Electrónico (Pilane)   PRIMAVERA (ENERO-JULIO) 2018                                                                                                    | MÉXICO                                                           | País                                          |
| *seleccione una opción si aparece en la lista   QUINTANA ROO   Ciudad de Nacimiento   *seleccione una opción si aparece en la lista   COZUMEL   Nacionalidad   *seleccione una opción si aparece en la lista   MEXICANA   Género @   FEMENINO   CURP   MAGB890913MQRNCM06   VIRA   Al finalizar, haz click aquí para guardar   Ios cambios realizados   PRIMAVERA (ENERO-JULIO) 2018                                                                                                    | Estado de Nacimiento                                             | *seleccione una opción si aparece en la lista |
| QUINTANA ROO   Ciudad de Nacimiento   *seleccione una opción si aparece en la lista   COZUMEL   Nacionalidad   *seleccione una opción si aparece en la lista   Méxiconalidad   *seleccione una opción si aparece en la lista   Méxiconalidad   *seleccione una opción si aparece   *seleccione una opción si aparece   FEMENINO   *   Currep   MacBasoo si aparece   *   9999300900                                                                                                    | *seleccione una opción si aparece en la lista                    | MÉXICO                                        |
| Ciudad de Nacimiento   *seleccione una opción si aparece en la lista   COZUMEL   Nacionalidad   *seleccione una opción si aparece en la lista   MÉRIDA   Correo Electrónico @   alguien.ejemplo@gmail.com   FEMENINO   Currep   Al finalizar, haz click aquí para guardar   los cambios realizados                                                                                                    | QUINTANA ROO                                                     | Estado                                        |
| Seleccione una opción si aparece en la lista   COZUMEL   Nacionalidad   *seleccione una opción si aparece en la lista   MÉRIDA   Correo Electrónico @   alguien.ejemplo@gmail.com   FEMENINO   CUURP   Al finalizar, haz click aquí para guardar   Ios cambios realizados   PRIMAVERA (ENERO-JULIO) 2018                                                                                                    | Ciudad de Nacimiento                                             | YUCATÁN                                       |
| Nacionalidad   *seleccione una opción si aparece en la lista   MEXICANA   Género @   FEMENINO   FEMENINO   CURP   Al finalizar, haz click aquí para guardar   Ios cambios realizados   9993300900 PRIMAVERA (ENERO-JULIO) 2018                                                                                                    | COZUMEL                                                          | Ciudad                                        |
| MÉRIDA  Selectore una opción si aparece en la lista  MÉRIDA  Correo Electrónico  alguien.ejemplo@gmail.com  FEMENINO  CURP  Al finalizar, haz click aquí para guardar  Ios cambios realizados  Feléfono  PRIMAVERA (ENERO-JULIO) 2018                                                                                                    | Nacionalidad                                                     | *seleccione una opción si aparece en la lista |
| MEXICANA Correo Electrónico  alguien.ejemplo@gmail.com  FEMENINO CURP Al finalizar, haz click aquí para guardar Ios cambios realizados  Feléfono  P999300900 PRIMAVERA (ENERO-JULIO) 2018                                                                                                    | *seleccione una opción si aparece en la lista                    | MÉRIDA                                        |
| Género     alguien.ejemplo@gmail.com       FEMENINO     Curp       Al finalizar, haz click aquí para guardar       Ios cambios realizados       7etléfono       9999300900                                                                                                    | MEXICANA                                                         | Correo Electrónico 🐵                          |
| FEMENINO     Curve Floaticies Altransfivo @       CURP     Al finalizar, haz click aquí para guardar       MAGB890913MQRNCM06     Ios cambios realizados       PRIMAVERA (ENERO-JULIO) 2018                                                                                                    | Género®                                                          | alguien.ejemplo@gmail.com                     |
| CURP     Al finalizar, haz click aquí para guardar       MAGB890913MQRNCM06     Ios cambios realizados       PRIMAVERA (ENERO-JULIO) 2018                                                                                                    | FEMENINO                                                         |                                               |
| Al Infalizat, flaz circk aqui para guardan<br>los cambios realizados<br>9999300900 PRIMAVERA (ENERO-JULIO) 2018                                                                                                    | CURP Al finalizar bas                                            | a click aquí para guardar                     |
| Ios cambios realizados       9999300900   PRIMAVERA (ENERO-JULIO) 2018                                                                                                    | MAGB890913MQRNCM06                                               | click aqui para guaruar                       |
| 9999300900 PRIMAVERA (ENERO-JULIO) 2018                                                                                                    | los can                                                          | hbios realizados                              |
| 333300300                                                                                                    |                                                                  | PRIMAVERA (ENERO-JULIO) 2018                  |
| •                                                                                                    | 222200200                                                        |                                               |
|                                                                                                    | -                                                                |                                               |

Fig. 4: Verificación de datos personales registrados

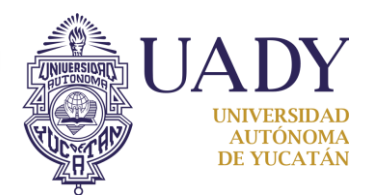

### 2.2. Datos académicos

Registra tu información académica llenando todos los campos del formulario, al finalizar haz click en el botón "Enviar".

|                                   | DATOS                          | ACADEMICOS       | Se calcula automáticame    |
|-----------------------------------|--------------------------------|------------------|----------------------------|
| Facultad 🎯                        | Selecciona tu facultad         | Porcentaje de C  | Créditos Aprobados 🐵       |
| SELECCIONE                        | ×                              |                  |                            |
| Programa Educativo                | ige tu carrera de la lista que | Fecha del Prim   | er Ingreso al Programa 🐵   |
| SELECCIONE                        | e carga al elegir tu facultad  |                  |                            |
| Número de Matrícula 🐵             |                                | Tipo de ciclo es | scolar®                    |
|                                   |                                | -SELECCIONE      | ~                          |
| Total de Créditos de la Carrera 🥯 | Consulta éstos datos           | Número de cicle  | o que cursas actualmente 🐵 |
|                                   | en tu Kardex oficial           |                  |                            |
| Número de Créditos Aprobados @    |                                | Promedio Gene    | eral 🐵                     |
|                                   |                                |                  |                            |
|                                   |                                |                  |                            |

Fig. 5: Datos académicos

Una vez que se han guardado los datos puedes editarlos, en caso de ser necesario, ingresando nuevamente en esta opción.

| Facultad @                           |                      |                    | 💼 👘 s Aprobados 🐵            |
|--------------------------------------|----------------------|--------------------|------------------------------|
| FACULTAD DE MATEMÁTICAS              | Una vez que tus dato | s han sido guardac | dos                          |
| Programa Educativo                   | aparecerá tu         | nombre aquí        | eso al Programa 🐵            |
| LICENCIATURA EN INGENIERÍA DE SOFTWA | ARE 🗸                | 11-08-2014         | 4                            |
| Número de Matrícula 🐵                |                      |                    |                              |
| 12345678                             |                      | Forr               | mato día/mes/año             |
| L                                    |                      | SEM                | ~                            |
| Total de Créditos de la Carrera 🐵    |                      | Número de cio      | clo que cursas actualmente 🐵 |
| 300                                  |                      | 7                  |                              |
|                                      |                      | Dramadia Can       | 1 @                          |
| Numero de Creditos Aprobados 🦦       |                      | Promedio Gen       |                              |
| 260                                  |                      | 90.50              |                              |
|                                      |                      |                    |                              |

Fig. 5: Edición de datos académicos

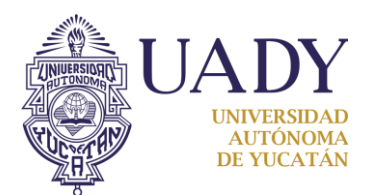

## 2.3. Datos de la movilidad

Una vez investigada la institución destino en la que deseas realizar la movilidad, en este formulario podrás registrar la información necesaria.

|                                               | DATOS DE LA MOVILI               | DAD :: GÓMEZ BOLAÑOS MARÍA                        |                        |
|-----------------------------------------------|----------------------------------|---------------------------------------------------|------------------------|
| Institución de destino                        |                                  | País de destino                                   |                        |
| *seleccione una opción si aparece en la lista |                                  | *seleccione una opción si aparece en la lista     |                        |
| UNIVERSIDAD NACIONAL AUTÓNOMA DE              | MÉXICO                           | MÉXICO                                            |                        |
| Facultad de la institución destino 🐵          |                                  | Estado                                            |                        |
| GEOFÍSICA                                     |                                  | *seleccione una opción si aparece en la lista     |                        |
|                                               |                                  | CIUDAD DE MÉXICO                                  |                        |
| Programa Educativo 🥯                          |                                  | Ciudad                                            |                        |
| INGENIERÍA DE SOETWARE                        |                                  | *seleccione una opción si aparece en la lista     |                        |
|                                               |                                  | CIUDAD DE MÉXICO                                  |                        |
| Semestre o ciclo escolar de la UADY a c       | ursar en la IES destino          | Fecha de inicio de la Estancia 🚳                  |                        |
| PRIMAVERA (ENERO-JULIO)                       | ~                                | 01/08/2018                                        |                        |
| Fecha límite de recepción de docume           | Dara los ovámono                 | do inglés, osto compo dok                         | o cor                  |
| 12/11/2017                                    | Para los examenes                | s de ingles, este campo der                       | Je sei                 |
|                                               | especificado con                 | la puntuación exacta obte                         | nida 🛛 🔄               |
| Idioma                                        | Examen                           | Nivel                                             | Equivalencia MCER      |
| *seleccione una opción si aparece en la lista | *seleccione una opción si aparec | e en la lista *seleccione ana opción si aparece o | en la lista C1         |
| INGLÉS                                        | TOEFL-PBT                        | 658                                               |                        |
| Licenciaturas para Instituciones Naciona      | les, indicar si es Nivel 1       |                                                   |                        |
|                                               | P                                | ara algunos de los examen                         | es, al elegir el nivel |
|                                               | obte                             | nido, este campo se establ                        | ece automáticamen      |
|                                               | 0.570                            |                                                   |                        |
|                                               |                                  |                                                   |                        |

Fig. 6: Registro de información de movilidad

Una vez que se han guardado los datos, puedes editarlos en caso de ser necesario ingresando nuevamente en esta opción.

| DATOS DE LA MOVILIDA                                                                                              | AD :: GÓMEZ BOLAÑOS MARÍA                     |
|----------------------------------------------------------------------------------------------------|-----------------------------------------------|
| Institución de destino<br>*seleccione una opción si apa<br>UNIVERSIDAD NACIONAL /<br>Eacutad de la institución de | bre aquí                                      |
| GEOFÍSICA                                                                                                    | *seleccione una opción si aparece en la lista |
|                                                                                                    | CIUDAD DE MÉXICO                              |
| Programa Educativo 🐵                                                                                              | Ciudad                                        |
| INGENIERÍA DE SOFTWARE                                                                                            | *seleccione una opción si aparece en la lista |
|                                                                                                    | CIUDAD DE MÉXICO                              |
| Semestre o ciclo escolar de la UADY a cursar en la IES destino 🎯                                                  | Fecha de inicio de la Estancia 🚳              |
| PRIMAVERA (ENERO-JULIO)                                                                                           | 01/08/2018                                    |
| Fecha límite de recepción de documentos en IES destino 🔞                                                          | Franka da términa da la Fatanaia 🚳            |
| 12/11/2017                                                                                                    |                                               |
|                                                                                                    | 07/16/2018                                    |

Fig. 7: Edición de datos de movilidad

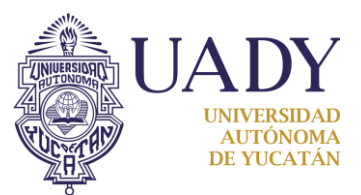

### 2.4. Datos para emergencias

Registra los datos de contacto de la persona a quien contactar en caso de emergencia.

| Nombre 🚳             |                             |    | Estado                                        |  |
|----------------------|-----------------------------|----|-----------------------------------------------|--|
| ROBERTO              | Elige la opción adecuada si | Iſ | *seleccione una opción si aparece en la lista |  |
|                      | anarece en la lista que se  |    | YUCATÁN                                       |  |
| Apellido Paterno 🐵   |                             | K  | Ciudad                                        |  |
| GÓMEZ                | desplegará al comenzar a    |    | *seleccione una opción si aparece en la lista |  |
|                      | escribir en estos campos    | IL | MÉRIDA                                        |  |
| Apellido Materno 🐵   |                             |    | Código Postal 🐵                               |  |
| BOLAÑOS              |                             |    | 97000                                         |  |
| Parentesco @         |                             |    | Teléfono o Celular 🐵                          |  |
| HERMANO              |                             |    | 9999300900                                    |  |
| Dirección 🐵          |                             |    | Correo Electrónico 🐵                          |  |
| CALLE 60 #491-A X 57 |                             |    | roberto@ejemplo.com                           |  |
|                      | Equipe Cancelor             |    |                                               |  |

Fig. 8: Formulario de registro de datos de emergencia

Una vez que se han guardado los datos, puedes editarlos en caso de ser necesario ingresando nuevamente en esta opción.

| Nombre 🚳             |                           |            | Estado                                        |  |
|----------------------|---------------------------|------------|-----------------------------------------------|--|
| ROBERTO              | Una vez que tus datos h   | an sido    | *seleccione una opción si aparece en la lista |  |
|                      |                           |            | YUCATÁN                                       |  |
| Primer Apellido 🧉    | guardados aparecerá tu no | ombre aqui | Ciudad                                        |  |
| GÓMEZ                |                           | ]          | *seleccione una opción si aparece en la lista |  |
|                      |                           | 1          | MÉRIDA                                        |  |
| Segundo Apellido 🥯   |                           |            | Código Postal 🐵                               |  |
| BOLAÑOS              |                           | ]          | 97000                                         |  |
| Parentesco 🐵         |                           |            | Teléfono o Celular 🐵                          |  |
| HERMANO              |                           | ]          | 9999300900                                    |  |
| Dirección 😣          |                           |            | Correo Electrónico 🐵                          |  |
| CALLE 60 #491-A X 57 | 7                         | ]          | roberto@ejemplo.com                           |  |
|                      |                           |            |                                               |  |

Fig. 9: Edición de datos de emergencia

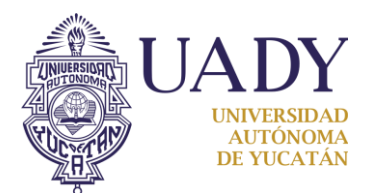

#### 2.5. Historial de movilidad

Registra tu información sobre solicitud de becas de movilidad en periodos anteriores. También podrás indicar si pretendes solicitar alguna beca de movilidad para realizar la estancia.

|                                                                                                    | HISTORIAL DE                                                                  | MOVILIDAD                                                                                                    |                                                                     |
|----------------------------------------------------------------------------------------------------|-------------------------------------------------------------------------------|----------------------------------------------------------------------------------------------------|---------------------------------------------------------------------|
| ¿Ha solicitado anteriormente alguna beca de Movili<br>ම                                                                                                    | id. Si seleccionas<br>los campos                                              | "No" en el primer campo,<br>restantes se ocultarán                                                                       | i de movilidad para realizar la<br>mitiera alguna convocatoria?     |
| SELECCIONE<br>¿Cuál beca de movilidad solicitó?<br>En caso afirmativo ¿se la otorgaron?<br>SELECCIONE<br>¿Realizó la estancia de movilidad?<br>SELECCIONE<br>Fecha de inicio<br>Fecha de término | Si seleccionas<br>Si" en el primer<br>ampo, deberás<br>Ilenar estos<br>campos | SELECCIONE<br>¿A cuál convocatoria de beca de movili<br>Si no conoces el nom<br>movilidad que desea<br>dejarlo en blanco | dad pretende solicitar?<br>bre de la beca de<br>s solicitar, puedes |
|                                                                                                    | Enviar                                                                        | Cancelar                                                                                                    |                                                                     |

Fig. 10: Datos históricos de movilidad

Una vez que se han guardado los datos, puedes editarlos en caso de ser necesario ingresando nuevamente en esta opción.

| ¿Ha solicitad<br>⊜ | Una vez que tus datos han sido    | ¿Pretende solicitar alguna beca de movilidad para realiza<br>estancia, en el caso de que se emitiera alguna convocator |
|--------------------|-----------------------------------|----------------------------------------------------------------------------------------------------|
| SI                 | guardados aparecerá tu nombre aqu | í 🔒                                                                                                    |
| ¿Qué convoc        | atoria de beca solicito? 🔍        | ¿A cuál convocatoria de beca de movilidad pretende solicitar? 🏶                                                        |
| :Le otornam        | n la hana?                        |                                                                                                    |
| ¿Le otorgaro       | n la beca? **                     |                                                                                                    |
| ¿Realizó la e      | stancia de movilidad? 🌳           |                                                                                                    |
| NO                 | ~                                 |                                                                                                    |
| Fecha de inic      | io 👻                              |                                                                                                    |
|                    |                                   |                                                                                                    |
| Eacha da tór       | mino 👻                            |                                                                                                    |

Fig. 11: Edición de datos históricos de movilidad

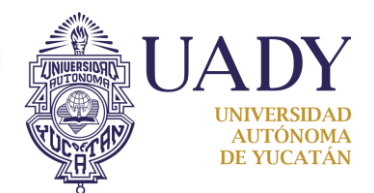

#### 3. Homologación preliminar de asignaturas

En la barra superior, haz click en la pestaña "Homologación Preliminar de Asignaturas" para acceder a este formulario.

| UADY<br>Programa Institucional de Mc<br>Homologación Pre                                                              | eliminar de Asignaturas                 |
|----------------------------------------------------------------------------------------------------|-----------------------------------------|
| nicio Información Personal y Académica Homologación Preliminar de Asignaturas Administrador de Documentos Solicitud H | Formatos Cambiar Contraseña             |
| Homologación Prelimin                                                                                                 | nar de Asignaturas                      |
| Agregar Asignatura Editar Eliminar                                                                                    | Buscar                                  |
| Asignaturas a cursar en IES de destino 💠 N. Horas 💠 N. Creditos 💠 Asignaturas de la UADY a homol                      | logar 💠 N. Horas 💠 N. Creditos 💠 Tipo 💠 |
| No Existen Datos                                                                                                    |                                         |
| Mostrados 1 a 1 de 1 Entradas                                                                                         | Primero Anterior 1 Siguiente Ultimo     |
|                                                                                                    |                                         |
|                                                                                                    |                                         |
|                                                                                                    |                                         |
|                                                                                                    |                                         |

Fig. 12: Acceso al formulario de registro de asignaturas a homologar

## **3.1.** Agregar asignaturas

Haz click en el botón Agregar Asignatura para acceder al formulario de registro de asignaturas.

| Asignatura a Cursar en IES | S de Destino 🐵                                                             | Asignatura de la UADY a Homologar 😣 |  |
|----------------------------|----------------------------------------------------------------------------|-------------------------------------|--|
| MATEMÁTICAS DISCRETAS      |                                                                            | MATEMÁTICAS DISCRETAS               |  |
| Número de Horas 🐵          | Indica si es una asignatura de                                             | Número de Horas 🐵                   |  |
| 45                         | tu primera opcion (principal)                                              | 40                                  |  |
| Número de Creditos ©<br>9  | o de tu segunda opción (en<br>caso de no haber<br>disponibilidad en las de | Número de Creditos 🔗<br>8           |  |
| PRINCIPAL                  | v                                                                          |                                     |  |

Fig. 13: Registro de asignatura para homologación

Debes registrar al menos una asignatura **Principal** y una asignatura **Opcional**, asimismo se sugiere un máximo de 5 asignaturas de tipo **Principal** y máximo 8 de tipo **Opcional**.

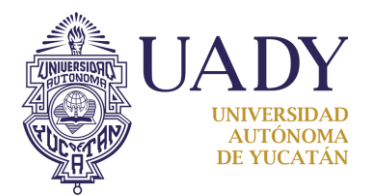

## **3.2.** Editar asignatura

Para editar la información guardada de alguna asignatura, debes seleccionarla de la lista y hacer click en el botón Editar

| b                                      | Haz eliek ( | op "Editor" | liminar de Asignaturas                    |       |            |             |               |    |
|----------------------------------------|-------------|-------------|-------------------------------------------|-------|------------|-------------|---------------|----|
| Agregar Asignatura Editar El           |             |             |                                           | Busca | ır         |             |               |    |
| Asignaturas a cursar en IES de destino | N. Horas    | N. Creditos | Asignaturas de la UADY a homologar        | o N   | Horas û    | N. Creditos | Tipo          | \$ |
| APLICACIONES MÓVILES                   | 40          | 8           | a) Selecciona la asignatu                 |       | oditar     |             | Opcional      | al |
| CALIDAD DE SOFTWARE                    | 48          | 9           |                                           | aa    | euitai     |             | Principal     | al |
| DIRECCIÓN DE PROYECTOS 1               | 45          | 8           | ADMINISTRACIÓN DE PROYECTOS DE SOFTWARE 1 | 48    | 8          | }           | Principal     | al |
| DISEÑO ARQUITECTÓNICO DE SOFTWARE      | 40          | 7           | ARQUITECTURA DE SOFTWARE                  | 45    | 8          | }           | Opcional      | al |
| MATEMÁTICAS DISCRETAS                  | 45          | 9           | MATEMÁTICAS DISCRETAS                     | 40    | 8          | }           | Principal     | al |
| SISTEMAS DE INFORMACIÓN WEB            | 46          | 8           | DESARROLLO WEB ORIENTADO A OBJETOS        | 48    | g          | )           | Principal     | al |
| SOFTWARE EMBEBIDO                      | 40          | 8           | ENSAMBLADOR                               | 40    | 8          | }           | Opcional      | al |
| TEMAS SELECTOS DE SEGURIDAD EN REDES   | 40          | 7           | ADMINISTRACIÓN DE REDES 2                 | 45    | 8          | 3           | Opciona       | al |
| Mostrados 1 a 8 de 8 Entradas          |             |             |                                           |       | Primero An | terior 1 Si | guiente Ultim |    |

Fig. 14: Edición de asignaturas

Realiza las modificaciones que requieras en la asignatura a editar y al finalizar haz click en "Enviar".

| EDITAR ASIGNATURA                       |                                           |  |  |  |  |  |
|-----------------------------------------|-------------------------------------------|--|--|--|--|--|
| Asignatura a Cursar en IES de Destino 🎯 | Asignatura de la UADY a Homologar 🥯       |  |  |  |  |  |
| DIRECCIÓN DE PROYECTOS 1                | ADMINISTRACIÓN DE PROYECTOS DE SOFTWARE 1 |  |  |  |  |  |
| Número de Horas 🐵                       | Número de Horas 🐵                         |  |  |  |  |  |
| 45                                      | 48                                        |  |  |  |  |  |
| Número de Creditos 🐵                    | Número de Creditos 🐵                      |  |  |  |  |  |
| 8                                       | 8                                         |  |  |  |  |  |
| Preferencia 🥹                           |                                           |  |  |  |  |  |
| PRINCIPAL                               |                                           |  |  |  |  |  |
|                                         | Enviros Concolor                          |  |  |  |  |  |

Fig. 15: Edición de datos registrados de la asignatura

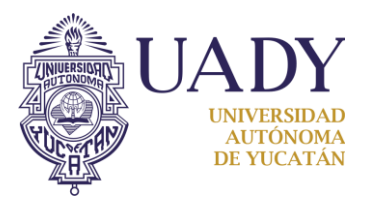

## **3.3.** Eliminar asignatura

Para eliminar la información guardada de alguna asignatura, debes seleccionarla de la lista y hacer click en el botón Eliminar

| Homologación Preliminar de Asignaturas |          |                 |                        |                     |        |                      |                  |  |
|----------------------------------------|----------|-----------------|------------------------|---------------------|--------|----------------------|------------------|--|
| Agregar Asignatura Editar Elimina.     | b)       | Haz click en    | "Eliminar"             |                     | Buscar |                      |                  |  |
| Asignaturas a cursar en IES de destino | N. Horas | s 💠 N. Creditos |                        | homologar :         | S NH   | oras 🙃 N Creditos    | ⇒ Tipo ⇒         |  |
| APLICACIONES MÓVILES                   | 40       | 8               | a) Seleccion:          | a la acignatur      |        | liminar              | Opcional         |  |
| CALIDAD DE SOFTWARE                    | 48       | 9               | aj selecciona          |                     | aae    | IIIIIIai             | Principal        |  |
| DIRECCIÓN DE PROYECTOS 1               | 45       | 8               | ADMINISTRACIÓN DE PRO  | ECTOS DE SOFTWARE 1 | 48     | 8                    | Principal        |  |
| DISEÑO ARQUITECTÓNICO DE SOFTWARE      | 40       | 7               | ARQUITECTURA DE SOFTV  | VARE                | 45     | 8                    | Opcional         |  |
| MATEMÁTICAS DISCRETAS                  | 45       | 9               | MATEMÁTICAS DISCRETAS  |                     | 40     | 8                    | Principal        |  |
| SISTEMAS DE INFORMACIÓN WEB            | 46       | 8               | DESARROLLO WEB ORIEN   | TADO A OBJETOS      | 48     | 9                    | Principal        |  |
| SOFTWARE EMBEBIDO                      | 40       | 8               | ENSAMBLADOR            |                     | 40     | 8                    | Opcional         |  |
| TEMAS SELECTOS DE SEGURIDAD EN REDES   | 40       | 7               | ADMINISTRACIÓN DE REDE | ES 2                | 45     | 8                    | Opcional         |  |
| Mostrados 1 a 8 de 8 Entradas          |          |                 |                        |                     | F      | Primero Anterior 1 S | siguiente Ultimo |  |

Fig. 16: Eliminar asignatura

Antes de eliminar de manera definitiva la asignatura seleccionada, el Sistema solicitará confirmación para proceder.

| liminar de Asignaturas 🛛 Ad | tministrador de Docu<br>Confirma que deseas e | liminar la a                | asignatura se  | leccionada                |
|-----------------------------|-----------------------------------------------|-----------------------------|----------------|---------------------------|
|                             | Kealmente deser Eliminar la entra             | <sub>da?</sub> Iras         |                |                           |
|                             | SíNo                                          | car 🦳                       |                |                           |
| N. Horas 💠 N. Creditos      | Asignaturas de la UADY a homologa             | <ul> <li>N. Hora</li> </ul> | as 💠 N. Cred   | litos 💠 Tipo 🗘            |
| 8                           | DESARROLLO DE APLICAC Haz click agu           | lí nara cano                | celar la elimi | nación <sup>ocional</sup> |
| 9                           | ASEGURAMIENTO DE LA CALIDAD DEL<br>SOFTWARE   | 40                          |                | Frincipal                 |
| 8                           |                                               |                             |                |                           |
| 7                           | ARQUITECTURA DE SOFTWARE                      | 45                          |                | Opcional                  |

Fig. 17: Confirmación de eliminación de asignatura

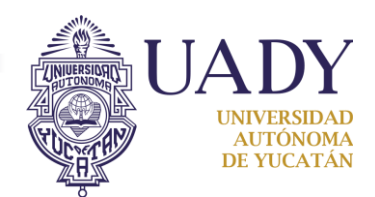

#### 4. Generación de formatos

Como parte de la documentación que deberás subir al Sistema, se encuentran el Formato de Solicitud y el Formato de Homologación Preliminar de Asignaturas; deberás subirlos firmados y puedes descargarlos para imprimirlos una vez registrada la información de los pasos anteriores. El acceso se encuentra en la barra superior, en la pestaña "Formatos".

| UADY<br>Automation<br>Automation<br>Automa | Ger                                                                                                    | nerador de formatos      |  |  |  |
|----------------------------------------------------------------------------------------------------|----------------------------------------------------------------------------------------------------|--------------------------|--|--|--|
| Inicio Información Personal y Académica Homologación Preli                                                                                                    | cio Información Personal y Académica Homologación Preliminar de Asignaturas Administrador de Documentos Solicitud |                          |  |  |  |
|                                                                                                    | Bienvenido                                                                                                    |                          |  |  |  |
| Esta es una herramienta que está a tu servicio para<br>En Datos Personales, se realizará el llenado de la informa<br>En Datos Académicos, se realizará el llenado de la inform<br>En Datos de la Movilidad, se realizará el llenado de la info<br>En Datos de la Movilidad, se realizará el llenado de la info                                                                                                    | Formato<br>Homolog<br>Prelimina<br>Asignatu                                                                       | de ación<br>ar de<br>ras |  |  |  |

Fig. 18: Acceso al generador de formatos

## 5. Carga de documentos

En la barra superior, haz click en la pestaña "Administrador de Documentos" para acceder a la herramienta.

| UADY<br>Programa, Institucional de Movilidad<br>Programa, Institucional de Movilidad |                                        |                             |                    |                    |                      |    |  |
|--------------------------------------------------------------------------------------|----------------------------------------|-----------------------------|--------------------|--------------------|----------------------|----|--|
| Estudiantil (PIMES)                                                                  |                                        |                             |                    |                    |                      |    |  |
| Inicio Información Personal y Académica                                              | Homologación Preliminar de Asignaturas | Administrador de Documentos | Solicitud Formatos | Cambiar Contraseña |                      |    |  |
|                                                                                      |                                        | Administr                   | ador de Docum      | ientos             |                      |    |  |
| Agregar Documento Editar                                                             |                                        |                             |                    | Buscar             |                      |    |  |
| Tipo de documento                                                                    |                                        |                             | Oescargar          |                    |                      | \$ |  |
| No Existen Datos                                                                     |                                        |                             |                    |                    |                      |    |  |
| Mostrados 0 a 0 de 0 Entradas                                                        |                                        |                             |                    | Primero            | Anterior Siguiente I |    |  |

Fig. 19: Acceso al Administrador de Documentos

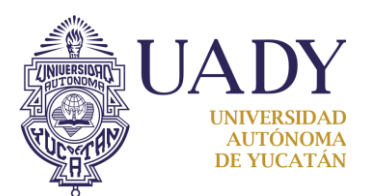

### 5.1. Agregar documento

Haz click en el botón Agregar Documento para acceder al formulario de carga de documentos, los cuales deben ser en PDF con un tamaño no mayor de 2MB excepto para el caso de los documentos para solicitud de beca de movilidad cuyo archivo PDF puede ser de hasta 8MB.

|                     | SUBIR DOCUMENTO                                   |
|---------------------|---------------------------------------------------|
| Tipo de documento®  | Selecciona el tipo de documento que deseas cargar |
| KÁRDEX              | ▼                                                 |
| Subir documento 🥯   |                                                   |
| Examinar kardex.pdf |                                                   |
|                     | Enviar Cancelar                                   |

Fig. 20: Carga de documento

**Importante:** Los solicitantes que registraron como institución de destino alguna ubicada en el extranjero deberán cargar el documento probatorio de nivel de dominio de idioma que corresponda. Los solicitantes que registraron como institución destino alguna institución dentro del territorio nacional deberán cargar el documento probatorio de cobertura de servicios de salud que corresponda.

# 5.2. Editar documento

En caso de ser necesario, puedes sustituir los documentos que hayas cargado utilizando esta herramienta.

|                                      | SUBIR DOCUMENTO                                   |   |
|--------------------------------------|---------------------------------------------------|---|
| Tipo de documento 🐵                  |                                                   |   |
| KÁRDEX                               |                                                   | ~ |
| Subir documento @<br>Examinar Ningún | Puedes descargar el documento haciendo click aquí |   |
| scargar archivo                      | Enviar Cancelar                                   |   |

Fig. 21: Edición de documento cargado

**Importante:** Una vez subido un documento no puede ser eliminado sino solamente sustituido por lo que debes asegurarte de subir el documento correcto.

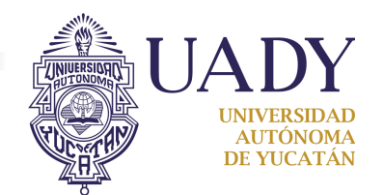

#### 6. Revisión y envío de solicitud

Antes de finalizar tu solicitud, debes revisarla y asegurarte de haber registrado tu información correcta y completa ya que **una vez que la envíes no podrás realizar ninguna modificación a la misma**.

| UADY<br>UNITABLE<br>UNITABLE |                                        |                                  |                               |                                  |  |  |  |  |
|----------------------------------------------------------------------------------------------------|----------------------------------------|----------------------------------|-------------------------------|----------------------------------|--|--|--|--|
| Inicio Información Personal y Académica                                                                                                    | Homologación Preliminar de Asignaturas | Administrador de Documento       | s <mark>Solicita</mark> Forma | tos Cambiar Contraseña           |  |  |  |  |
|                                                                                                    |                                        |                                  | Ver Solicitud                 |                                  |  |  |  |  |
|                                                                                                    | GÓ                                     | MEZ BOLAÑOS MAR                  | Enviar Solicitud              |                                  |  |  |  |  |
| Datos Personales Datos Académicos                                                                                                    | Datos de Movilidad Datos de Emergencia | Historial de Movilidad Home      | ologación Preliminar d        | e Asignaturas                    |  |  |  |  |
|                                                                                                    |                                        |                                  |                               |                                  |  |  |  |  |
| Nombre:<br>GÓMEZ BOLAÑOS MARÍA                                                                                                    | Fecha<br>198                           | <b>de Nacimiento:</b><br>9-09-13 |                               | NACIONALIDAD:<br>MEXICANA        |  |  |  |  |
| Pais de Nacimiento:<br>MÉXICO                                                                                                    | Estad<br>QUI                           | o de Nacimiento:<br>NTANA ROO    |                               | Ciudad de Nacimiento:<br>COZUMEL |  |  |  |  |
| Genero:<br>FEMENINO                                                                                                    | IFE:<br>MAC                            | B890913MQRNCM06                  |                               |                                  |  |  |  |  |

Fig. 22: Acceso a revisión de solicitud

Una vez que hayas registrado toda la información requerida y hayas cargado toda la documentación solicitada, haz click en la opción "Enviar solicitud" del menú desplegado de "Solicitud" y haz click en el botón "Enviar".

| <b>P</b>    | UADY<br>Programa Institucional de Movilidad<br>Estudiantil (PIMES)             |                                        |                                          |                            |  |  |  |  |
|-------------|--------------------------------------------------------------------------------|----------------------------------------|------------------------------------------|----------------------------|--|--|--|--|
| Inicio Info | ormación Personal y Académica                                                  | Homologación Preliminar de Asignaturas | Administrador de Documentos Solicitud Fo | ormatos Cambiar Contraseña |  |  |  |  |
|             | Haz click en <b>"Enviar"</b><br>ENVIAR S <mark>C</mark> 4CITUD                 |                                        |                                          |                            |  |  |  |  |
|             | NOTA: Una vez enviada ya no podrá modificar la información.<br>Enviar Cancelar |                                        |                                          |                            |  |  |  |  |

Fig. 23: Envío de solicitud

**Nota:** No podrás enviar la solicitud si no cumples con el registro de la información y la carga de documentación específica según el punto 5.1 del presente manual.

Finalmente, entrega la documentación al CAE que le corresponda a tu Facultad a más tardar **15 días hábiles antes de la fecha límite de recepción** en la institución de destino según lo registraste en el Sistema.